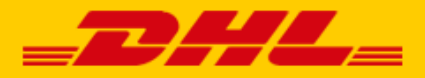

## QUICK GUIDE DHL CCV SHOP EXTENSION

# CCV<sup>•</sup>

### Step 1 – Get your URL

Log in to the online shipping service <u>My DHL Parcel</u>. If you do not have an account for My DHL Parcel yet, <u>create one</u> for free. Open the "Integrations" tab in the "Settings" menu. Click the "free link" below the CCV Shop logo. You will then receive your unique URL which is linked to your business account. Copy this URL. Need help? Please <u>contact</u> us.

#### Step 2 – Connect

Go to your CCV Shop and open the App Store (1) menu. Scroll a bit down and you will find the DHL Parcel extension in the section Shipments (2). Click on "Install"(3).

| 🛄 dhl-demo      | +                                |                           |                  |                                       |   | ۹      | ٥   |
|-----------------|----------------------------------|---------------------------|------------------|---------------------------------------|---|--------|-----|
| ★ Starting poin | ← Back Starting point            | App store                 |                  |                                       |   |        |     |
| My products     |                                  |                           |                  |                                       |   |        |     |
| My web shop     |                                  | 2                         |                  | Search                                | Q | ₹ FILT | TER |
| My orders       | Shipments                        |                           |                  |                                       |   |        |     |
| My customer     |                                  | CCV SHOP                  | post             | 2 myparcel                            |   |        |     |
| My subscript    | on                               | PostNL                    | Shipping service | MyParcel Shipping service             |   |        |     |
| Updates and     | notifications DHL Parcel<br>Free | Install                   | ng Activate 🌚    | MyParcel Shippin Activate             |   |        |     |
| App store       | 1                                |                           |                  |                                       |   |        |     |
| Services        | post                             |                           |                  | Uppost                                |   |        |     |
| Developer A     | p Centre PostNL Ch               | reckout D                 | HL Parcel        | bpost shipping manager                |   |        |     |
| S Knowledge I   | ase PostNL Checkout Free         | Activate  DHL Parcel Free | Activate 💿       | bpost shipping m<br>Free Activate (2) |   |        |     |

Click the next button and the second screen will show a text box. Enter your unique URL (1) from step 1. Click on "Save" (2) and the link is made.

| CCV Connector url Paste here your <u>seebhook</u> URL from My <u>DHL</u> Parce] GO RACK TO STORE | Start installation                                                                                        |   |        |
|--------------------------------------------------------------------------------------------------|----------------------------------------------------------------------------------------------------|---|--------|
|                                                                                                  | CCV Connector un<br>Paste here your <u>webhook</u> URL from My <u>DHL</u> Parcel<br><u>CORACKTO STORE</u> | 1 | SAVE 2 |

### Step 3 – Print labels

My DHL Parcel now automatically creates a draft label for every order. Use the edit button to adjust each label and choose your preferences and shipping options. For example, add a return label or request a signature on receipt. For more information, see the <u>My DHL Parcel</u> manual.